## B2i Pour l'édition de textes

Prénom : ...... Date : ....../....../......

|                                                       |                                                                                                    | Fiche 4                    |
|-------------------------------------------------------|----------------------------------------------------------------------------------------------------|----------------------------|
|                                                       | Cocne la ou les ponnes reponses pour chaque question.                                                                                         |                            |
|                                                       | Pour selectionner un mot :                                                                                                    |                            |
|                                                       | Placer le curseur de vant le mot et cliquer                                                                                                   | QOX.                       |
|                                                       |                                                                                                    | Réponds aux<br>questions ! |
|                                                       | enfoncé et glisser jusqu'à la fin du mot                                                                                                    |                            |
|                                                       | Cliquer sur le mot                                                                                                    |                            |
| 2                                                     | Pour sélectionner un texte :                                                                                                    |                            |
|                                                       | Placer le curseur devant la partie du texte à sélectionner, maintenir le bo<br>droit de la souris enfoncé et glisser jusqu'à la fin du texte; | outon                      |
|                                                       | Placer le curseur devant la partie du texte à sélectionner, maintenir le b                                                                    | outon                      |
|                                                       | Cliquer sur le texte                                                                                                    |                            |
|                                                       |                                                                                                    |                            |
| 3                                                     | Pour obtenir un mot en italique , souligné :                                                                                                  |                            |
|                                                       | Sélectionner le mot et cliquer sur les icônes 1                                                                                               |                            |
|                                                       | Cliquer sur l'icône I G S                                                                                                    |                            |
|                                                       | Sélectionner le mot et cliquer sur l'icône                                                                                                    |                            |
| (4)                                                   | Pour obtenir un mot en majuscules et gras :                                                                                                   |                            |
|                                                       | Sélectionner le mot , cliquer sur l'icône <b>G</b> , sur l'icône <b>A</b> , puis sur MAJUSCULES                                               |                            |
|                                                       | Sélectionner le mot et cliquer sur l'icône <b>G</b>                                                                                           |                            |
|                                                       | Cliquer sur l'icône                                                                                                    |                            |
|                                                       | Cliquer sur MAJUSCULES                                                                                                    |                            |
| 5                                                     | Pour obtenir la phrase suivante : <u>Après l'effort, le réconfort.</u>                                                                        |                            |
|                                                       | 🔲 Sélectionner la phrase cliquer sur les icônes 🕒 💇                                                                                           |                            |
|                                                       | Sélectionner la phrase et cliquer sur les icônes <b>s</b>                                                                                     |                            |
|                                                       | Sélectionner la phrase et cliquer sur les icônes 🗾 互                                                                                          |                            |
| 6 La sélection d'un mot, d'une phrase ou d'un texte : |                                                                                                    |                            |
|                                                       | De le surligner en jaune                                                                                                    |                            |
|                                                       | De le souligner en bleu                                                                                                    |                            |
|                                                       | De le surligner en bleu                                                                                                    |                            |

## B2i Pour l'édition de textes

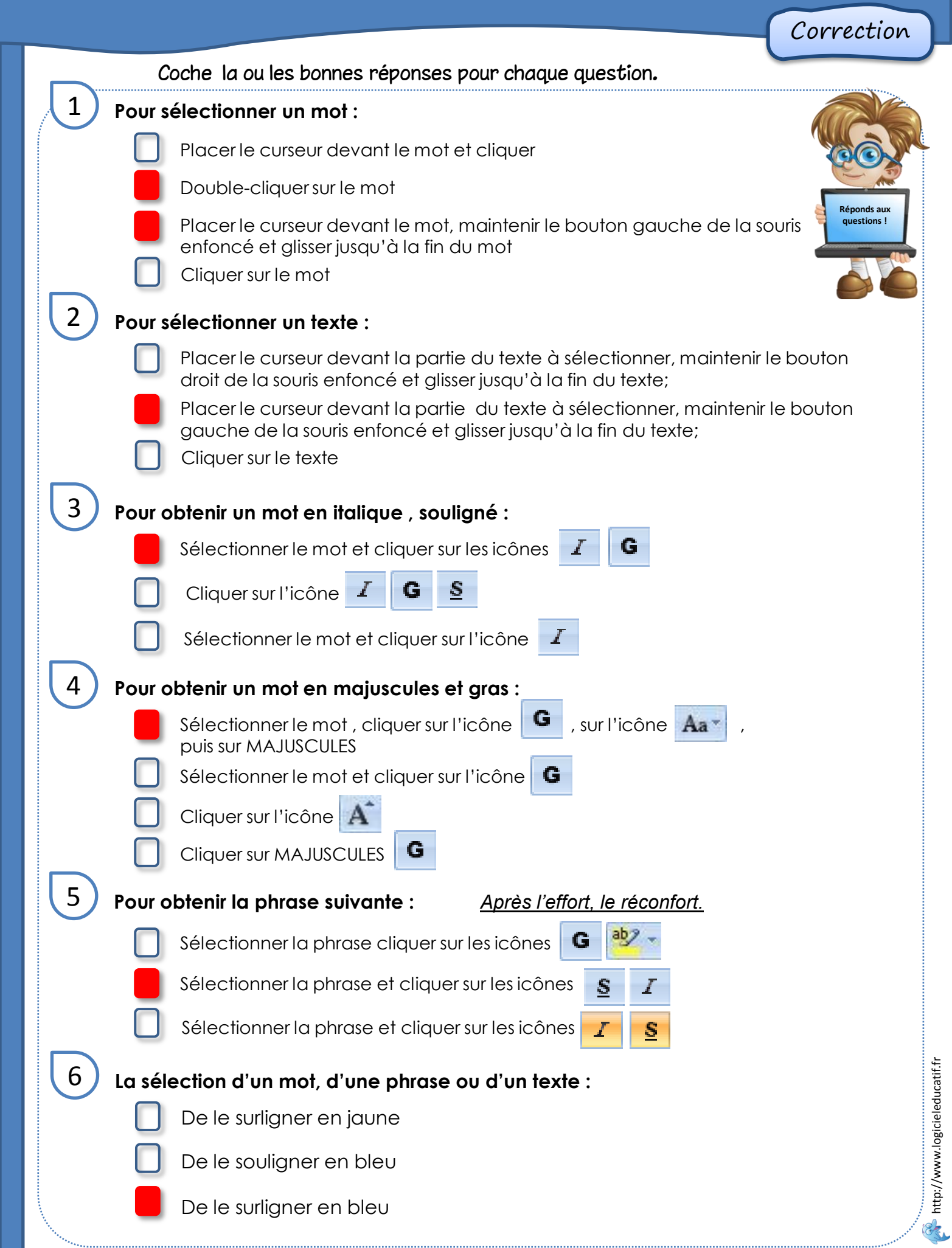